### ATTENTION: Version minimale du firmware du Max200: 06.00.x / 06.04.x

## **Dobiss WebServer - Configuration**

### 1. Programme 'scanner IP'

Installez tout d'abord un programme 'scanner IP' afin de rechercher sur le réseau l'adresse IP du webserver attribuée par le DHCP.

Windows XP, Win7  $\rightarrow$  Advanced IP Scanner (<u>http://www.radmin.com/products/ipscanner/</u>) Utilisateurs Mac  $\rightarrow$  IP Scanner (<u>http://www.macupdate.com/app/mac/15326/ip-scanner</u>) Le webserver de chez Dobiss a toujours une adresse MAC commençant par : F0:AD:4E:00

Inscrivez ici l'adresse MAC de votre webserver F0:AD:4E:00 :.. :.. :.. (Voir verso de votre webserver Dobiss)

### 2. Configuration du serveur

Log in sur le serveur via le browser. Utilisez de préférence les browser Firefox Mozilla, Safari ou Google Chrome. INTERNET EXPLORER EST DECONSEILLE !!!

*Introduisez l'adresse IP de votre webserver (vous le trouverez via le ipscanner)* P.e.: 10.10.1.62/config et logez vous avec le nom d'utilisateur 'Service' et mot de passe 'dobiss' -> Respectez les majuscules.

| Dobiss Domotics   U<br>Bestand Bewerken B                                                                                                    | ser Manager - Mozilla Firefox<br>ee <u>l</u> d <u>G</u> eschiedenis Bl <u>a</u> dwijzers E <u>x</u> | stra Help                  |                           | Autor autor                                                                             | - • · × |
|----------------------------------------------------------------------------------------------------|----------------------------------------------------------------------------------------------------|----------------------------|---------------------------|-----------------------------------------------------------------------------------------|---------|
| & Dobiss Domotics                                                                                                    | Jser Manager                                                                                        |                            |                           |                                                                                         | ×       |
| <ul> <li>\$ 10.10.</li> </ul>                                                                                                    | 1.62/config/                                                                                        | ∰ ⊽ C                      | ip scanner for mac        |                                                                                         | ▶ 🟦 🥐 • |
| 🙆 Meest bezocht 🔧                                                                                                    | Google 📙 HTML5 🙂 U9: Home 🎙                                                                         | 🔰 Soft-Tech: Home 🍠 WRT De | Roeve: Home ሸ Dobiss Home |                                                                                         |         |
| Contraction of the second second seco | EVENCE Configuration User Manager Settings Logout                                                   | Users<br>Service           |                           | Add User<br>Username<br>Stijn<br>Password<br>eeeat Password<br>email<br>stijn@dobiss.be |         |

Vous pouvez maintenant créer un nouveau nom d'utilisateur et un nouveau mot de passe. Par la suite il vous sera possible de vous connecter avec vos propres données de login.

### 3. Réglages (settings) du serveur

### Sélectionnez le menu 'Settings'.

### • Adresse IP statique ou dynamique

En standard le webserver recevra une adresse ip dynamique du routeur. Dans le menu réglages (settings) il vous est possible de déterminer si le serveur doit recevoir une adresse fixe (IP statique) ou à nouveau une adresse dynamique.

### Service DNS

Dobiss prévoit un service DNS. Contactez nous afin de créer pour votre installation un compte DynDNS sur dobiss.be. Ce compte est introduit dans cet écran ci.

Un compte DynDNS sera nécessaire afin de créer une connexion, hors de portée de votre réseau (donc via internet), avec votre webserver Dobiss. Ceci sera nécessaire, à moins que votre client ne dispose déjà d'une adresse IP externe fixe attribuée par son fournisseur (Belgacom, Voo, Telenet) ou que le client dispose déjà d'une adresse DynDNS pour d'autres applications.

Lors de l'utilisation d'une adresse DynDNS, votre webserver devra recevoir une adresse IP DHCP statique (= fixe) qui se situera dans le domaine des adresses dynamiques => dans la plage des adresses DHCP !!!

Par souci de facilité nous choisirons toujours la dernière adresse de la plage DHCP.

Il faudra déterminer dans le router que le webserver reçoive toujours la même adresse IP DHCP.

Ceci sera possible sur base de l'adresse MAC du webserver

(Voir annexe 1 : Exemple avec un modem/routeur Belgacom b-box2)

(Voir annexe 2 : Exemple avec un routeur Intellinet)

### • Configuration du port

Lorsque l'on souhaite avoir accès au webserver de l'extérieur (hors habitation) il est indispensable de changer le port Web vers un numéro supérieur à 10000. P.e. : 20080.

Ensuite il sera nécessaire, dans le routeur, d'ouvrir ce port à l'adresse IP du webserver. Afin de permettre à Dobiss software d'effectuer des mises à jours, le port FTP doit être également changé vers un numéro supérieur ainsi que ouvert dans le routeur. P.e. : 21 -> 20021

(Voir annexe2: Exemple avec un routeur Intellinet)

### • Service de redémarrage – Poweroff

S'il s'avérait nécessaire de devoir redémarrer le serveur ou même de le couper, utilisez ces fonctions.

| A      A      A |  |
|----------------------------------------------------------------------------------------------------|--|
| ↔ Ω III Apple Yahoo! Google Maps YouTube Wikipedia News (75) ▼ Popular ▼                                                                                                    |  |
| 🔟 Change window size 🔹 🥜 Highlight 🔹 🍕 Disable 🔹 🧑 Validate 🔹                                                                                                    |  |

| <b>Q</b> | webservice configuration |
|----------|--------------------------|
| <u>1</u> | User Manager             |
| ×        | Settings                 |

U Logout

| IP adress |     |        |     |    |   |   |
|-----------|-----|--------|-----|----|---|---|
| 10        | 10  | 1      | •   | 62 | * | 0 |
| Subnet    |     |        |     |    |   |   |
| 255       | 255 | *<br>* | 255 | *  | C | ) |

Please make sure you only change the range while necessary. (first three fields)

Make sure that the static adress is not in the dhcp server range.

#### DNS Service

Dobiss provides a DNS service for their customers. For further information, contact your dealer.

|  | Set DN |
|--|--------|

### Poweroff

Only poweroff the service when you plan to do maintenance work on the electricity.

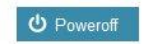

| Please m<br>your servi<br>minutes. | ake sure<br>ce will tak | a reboot of<br>e several |
|------------------------------------|-------------------------|--------------------------|
| Only rebo                          | ot when n               | ecessary!                |
| Port Con                           | C Resta                 | rt service               |
| Web                                | 80                      | *<br>                    |
|                                    |                         |                          |
| FTP                                | 21                      | ·                        |

Restart Service

### 4. Réglages du MaxTool

Ouvrez votre projet dans le Maxtool. Allez ensuite dans Settings  $\rightarrow$  Options  $\rightarrow$  Webserver. Cochez la case 'Webserver actif' et introduisez l'adresse IP du serveur. Cliquez pour finir sur OK.

| pstarten Tool   Audio i | ntegratie Websen  | ver    |
|-------------------------|-------------------|--------|
| Vebserver activ         | ef                |        |
| IP adres / DNS:         | 10.10.1.62        |        |
| Database poort:         | 3306              |        |
| Ping all devices in net | work within range | Ping   |
| 10.10.1.                | 1 _ 20            |        |
| Delete ARP cache        |                   | Delete |
| o                       |                   | Casash |

Cliquez ensuite dans le menu File sur 'Update database'. Votre configuration complète est envoyée vers votre webserver.

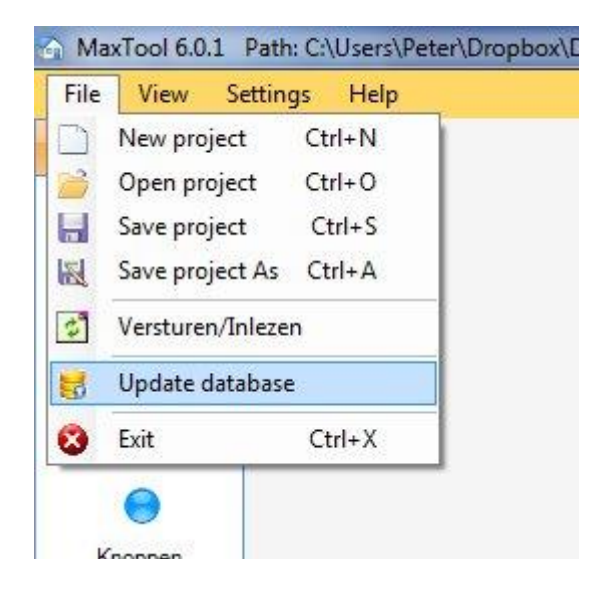

Lorsque l'on surf vers notre webserver (p.e. 10.10.1.62), il nous sera possible de voir notre configuration et on va pouvoir faire fonctionner notre installation.

| 🕘 Dobiss                                             |                       |  |  |  |
|------------------------------------------------------|-----------------------|--|--|--|
| File Edit View History Bookmarks Develop Window Help |                       |  |  |  |
| + Attp://10.10.1.62/                                 |                       |  |  |  |
| ⇔ 📖 🗰 Apple Yahoo! Google Maps YouTube Wikipedia     | News (75) 🔻 Popular 🔻 |  |  |  |
| 🔲 Change window size 👻 🥜 Highlight 🔹 🌾 Disab         | le 🔻 💿 Validate 👻     |  |  |  |
| DOBISS                                               |                       |  |  |  |
| Control                                              | Temp                  |  |  |  |
| Verlichting Niveau 0                                 |                       |  |  |  |
| Screens Niveau 0                                     |                       |  |  |  |
| Screens Niveau 1                                     |                       |  |  |  |
| Stopk. Niveau 1                                      |                       |  |  |  |
| Verlichting Niveau 1                                 |                       |  |  |  |
| Verlichtin Buiten                                    |                       |  |  |  |
|                                                      |                       |  |  |  |
|                                                      |                       |  |  |  |
|                                                      |                       |  |  |  |
|                                                      |                       |  |  |  |
|                                                      |                       |  |  |  |

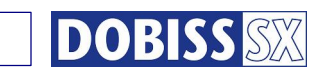

DO5120 Master MAX200 – koppeling met Can-Usb interface

### DOBISS SX EVOLUTION

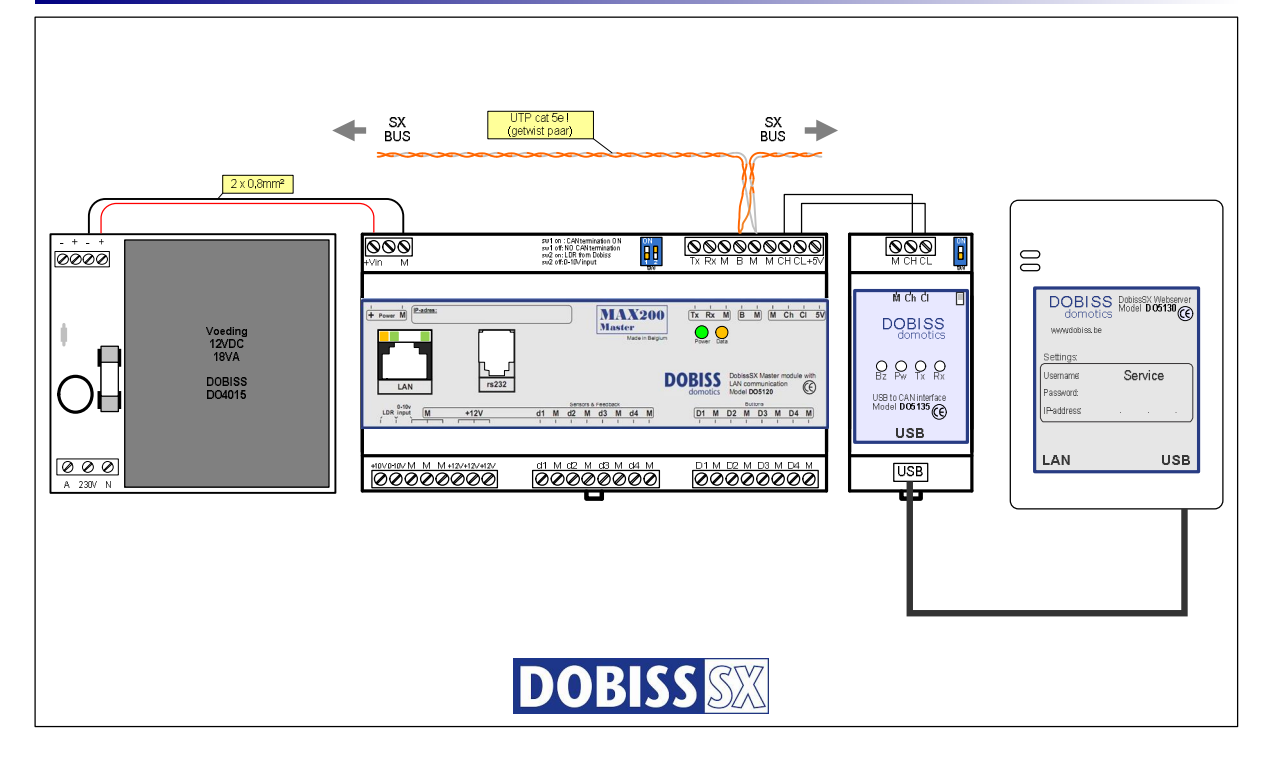

### ANNEXE 1

# How to add static DHCP leases on a Belgacom b-box 2

on DECEMBER 23, 2010 · 1 COMMENT

Always wanted to configure some static DHCP leases on a Belgacom b-box 2 ?

Here's how you can accomplish it :

First of all, open the administration pages of the router, and then :

- Click on Advanced Settings and next on Network Interfaces
- In the column Interface Name, click on LAN Bridge
- On the Connection Properties page, click on the Settings button, at the bottom of the page
- On the Configure Connection page, look for the text IP Address Distribution and click on it
- You are now on the IP Address Distribution page, click on the Connection List button
- You can now edit already existing dynamic leases and change them to static ones or you can add new static leases.

Good luck !

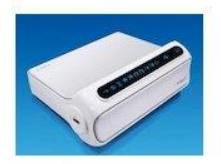

### ANNEXE 2

### Attribuer une adresse IP DHCP fixe dans le routeur Intellinet

Nous allons en somme programmer dans le routeur qu'un appareil bien précis – reconnaissable par le routeur sur base de son adresse MAC unique – reçoive toujours la même adresse IP dynamique. Ainsi le webserver Dobiss obtiendra toujours la même adresse IP, grâce a quoi nous saurons toujours via quelle adresse IP nous pourront 'surfer' vers notre webserver.

Dans le cas ou nous attribuerions une adresse IP fixe, il serait fort probable que dans de multiples cas le Port Forwarding ne fonctionnerait pas bien.

Le Port Forwarding sera nécessaire dans le cas ou nous voudrions accéder à notre webserver Dobiss en dehors du réseau local.

- 1. Cliquez sur le menu LAN.
- 2. Cochez la case 'enable static DHCP Leases'.
- 3. Introduisez l'adresse MAC de votre webserver Dobiss.
- 4. Attribuez l'adresse IP -> la dernière adresse de la plage DHCP. (voir point 5)
- 6. Cliquez sur ADD.
- 7. Cliquez sur APPLY.

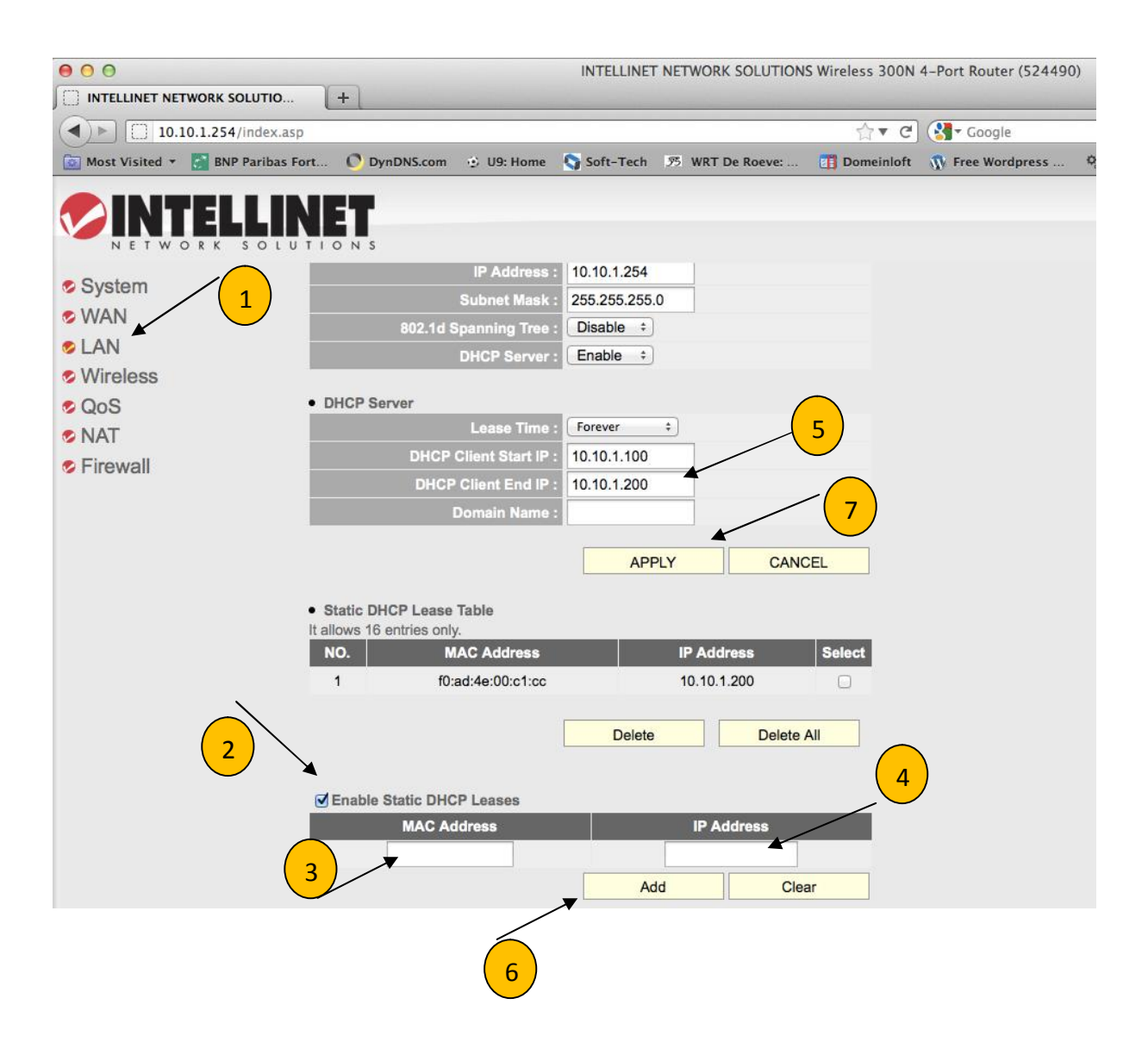

### **Port Forwarding**

- 1. Cliquez sur NAT  $\rightarrow$  Port Forwarding.
- 2. Cochez 'Enable Port Forwarding'.
- 3. Introduisez dans Private IP l'adresse IP de votre webserver.
- 4. Introduisez le Port Range comme programmé sur le webserver. Dans notre cas 20080/20080
- 5. Cliquez sur Add.

Répétez cette procédure pour le port FTP du webserver. Dans notre cas 20021.

- 1. Cliquez sur NAT  $\rightarrow$  Port Forwarding.
- 2. Cochez 'Enable Port Forwarding'.
- 3. Introduisez dans Private IP l'adresse IP de votre webserver.
- 4. Introduisez le Port Range comme programmé sur le webserver. Dans notre cas 20021/20021
- 5. Cliquez sur Add.

### ..... et pour finir

6. Cliquez sur APPLY

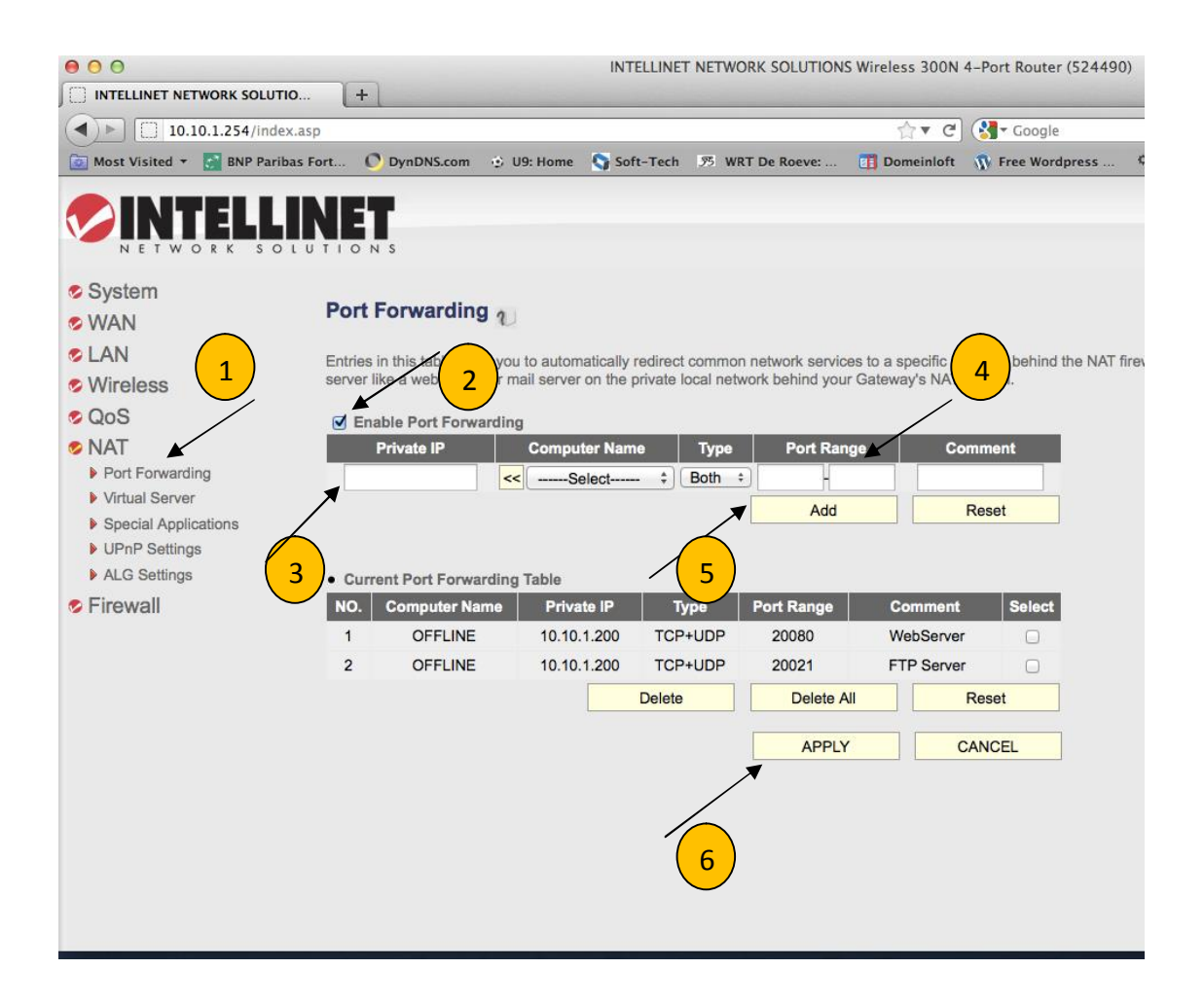